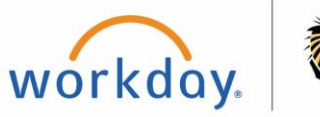

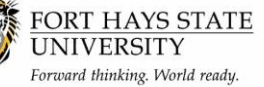

This guide explains how to accept/decline awards and how to view financial aid packaging.

The recommended browser for accessing Workday is Google Chrome. Mozilla Firefox and Apple Safari may also be used.

For assistance or training using these procedures, contact: Financial Aid

### Steps:

- 1. Go to https://www.myworkday.com/fhsu and sign in to Workday using your TigerNetID username and password.
- 2. Next, click on the myFHSU tab.

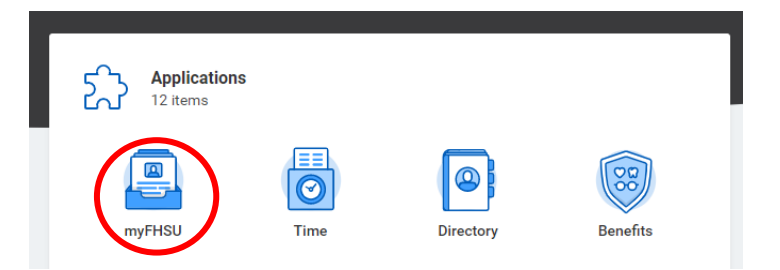

3. Next, select the Financials tab.

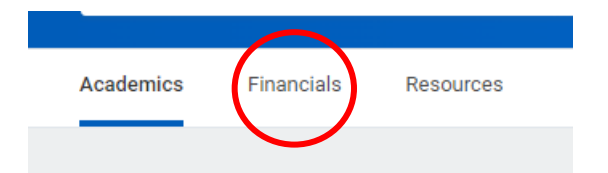

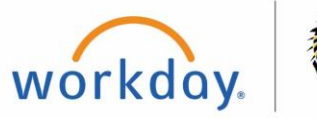

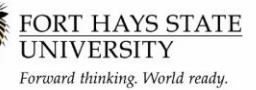

- 4. You are now at the financial aid dashboard. From here, you can navigate to the accept/decline awards and view financial aid tabs.
  - Use the guidance below for how to navigate these tabs.

| MENU STATIANS SEX             | Έ                                                  |                                                  |                                                      | Q Search                                                    |                                                        |                                                      | Ú <sup>3</sup> | <b>_</b> |
|-------------------------------|----------------------------------------------------|--------------------------------------------------|------------------------------------------------------|-------------------------------------------------------------|--------------------------------------------------------|------------------------------------------------------|----------------|----------|
| ← myFHSU                      |                                                    |                                                  |                                                      |                                                             |                                                        |                                                      |                | 鐐        |
| Need he<br>If you are needing | <b>p with WorkDa</b><br>Ig quick guidance on tasks | <b>y?</b><br>and navigation in the Work<br>Workd | Day system, please visit our<br>ay Student Resources | WorkDay resources page for tutorials and more.              | Home Contact<br>View or Update your Home Contact infor | rmation below.<br>Change My Home Contact Information |                |          |
| Academics Financials          | Resources                                          |                                                  |                                                      |                                                             |                                                        |                                                      |                |          |
| Account Activity              |                                                    |                                                  | ¢\$                                                  | My Financial Aid Action Items                               | <b>*</b>                                               | Financial Aid                                        |                |          |
| Student Financial Account     | Sum of Future Due<br>Amount                        | Total<br>Sum of Current Due<br>Amount            | Sum of Past Due<br>Amount                            | Financial Aid Application (2022-2023                        | Award Year)                                            | Accept/Decline Awards<br>View Financial Aid          |                |          |
| Total                         | 0.00                                               | 0.00                                             | 0.00                                                 | <ul> <li>Latest Step: Awaiting Me</li> <li>Go to</li> </ul> | Show Steps 🗸                                           | D My Account                                         |                |          |
|                               | View Mo                                            | re                                               |                                                      |                                                             |                                                        | Financials Overview                                  |                |          |
|                               |                                                    |                                                  |                                                      |                                                             |                                                        | view Account Activity myFHSU Payment Portal          |                |          |
|                               |                                                    |                                                  |                                                      |                                                             |                                                        | More (4)                                             |                |          |
|                               |                                                    |                                                  |                                                      |                                                             |                                                        | Financial Resources                                  |                |          |
|                               |                                                    |                                                  |                                                      |                                                             |                                                        | Financial Aid Eligibility<br>Scholarship Application |                |          |
|                               |                                                    |                                                  |                                                      |                                                             |                                                        |                                                      |                |          |

~

### Accepting/Declining Awards

Accep

1. From the financial aid dashboard, select the accept/decline awards tab – a screen will appear asking for the academic unit and award year.  $\times$ 

Page 3 of 4

- Academic Unit Fort Hays State University (this must be input FIRST) •
- Award Year The academic year that financial aid decisions are being ٠ made on (i.e. 2022-2023)
- 2. After selecting **OK**, the accept/decline page should generate with the aid offered for the academic year, split by the terms the student will be attending (see below)

| t/Decline Awards 🙀                                                                                                    |                                      |                                                      |                                               |                                                  |    |
|----------------------------------------------------------------------------------------------------|--------------------------------------|------------------------------------------------------|-----------------------------------------------|--------------------------------------------------|----|
| your decision and the amount you're accepting are correct. You can't make any changes after y<br>her your awards have been disbursed. | rour awards are disbursed. Contact ; | your financial aid administrator if you need to make | Total Estimated Costs 11,884.00 Amount Accept | ted 13,658.00 Estimated Out of Pocket (2,274.00) |    |
| emester 2022 (08/22/2022-12/16/2022) Awards                                                                                           |                                      |                                                      |                                               |                                                  |    |
| osts 9,933.00 Period Subtotal 10,908.00 Amount Remaining for Period (975.1                                                            | 20)                                  |                                                      |                                               |                                                  |    |
|                                                                                                    |                                      |                                                      |                                               |                                                  |    |
| pe                                                                                                    | Amount Offered                       | Amount Accepted                                      | Current Status                                | Decision                                         |    |
| nty Housing Waiver                                                                                                    | 1,000.00                             | 1,000.00                                             | Accepted                                      |                                                  |    |
| omprehensive Grant - Dep                                                                                                    | 1,500.00                             | 1,500.00                                             | Accepted                                      | Accept                                           |    |
| ell Grant PF                                                                                                    | 3,173.00                             | 3,173.00                                             | Accepted                                      | Accept                                           |    |
| lark Study                                                                                                    | 2,750.00                             | 2,750.00                                             | Accepted                                      | × Accept                                         | := |
| L Subsidized Loan                                                                                                    | 1,732.00                             | 1,732.00                                             | Accepted                                      | Accept                                           |    |
| L Unsubsidized Loan                                                                                                    | 753.00                               | 753.00                                               | Accepted                                      | Accept                                           |    |
|                                                                                                    |                                      |                                                      |                                               |                                                  | >  |
| Semester 2023 (01/17/2023-05/12/2023) Awards                                                                                          |                                      |                                                      |                                               |                                                  |    |
| g ochiester 2020 (01/17/2020-00/12/2020) Andras                                                                                       |                                      |                                                      |                                               |                                                  |    |
| osts 1,451.00 Period Subtotal 2,750.00 Amount Remaining for Period (1,299.                                                            | 00)                                  |                                                      |                                               |                                                  |    |
|                                                                                                    |                                      |                                                      |                                               |                                                  |    |
| pe                                                                                                    | Amount Offered                       | Amount Accepted                                      | Current Status                                | Decision                                         |    |
| Comprehensive Grant - Dep                                                                                                    | 1,500.00                             | 0.00                                                 | Offered                                       |                                                  | := |
| ell Grant PF                                                                                                    | 3,172.00                             | 0.00                                                 | Offered                                       |                                                  |    |
| Vork Study                                                                                                    | 2,750.00                             |                                                      | Accepted                                      |                                                  |    |
|                                                                                                    |                                      | 2,750.00                                             |                                               | × Accept                                         | == |
|                                                                                                    | 1,732.00                             | 0.00                                                 | Offered                                       |                                                  |    |
| L Subsidized Loan                                                                                                    |                                      |                                                      |                                               |                                                  |    |
| L. Subsidized Loan                                                                                                    | 752.00                               | 0.00                                                 | Offered                                       |                                                  |    |

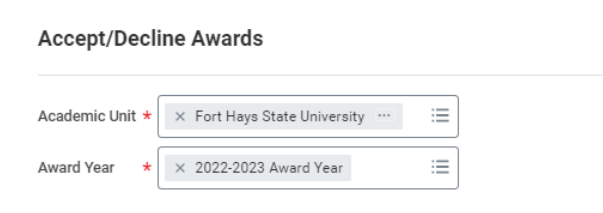

After viewing the awards ffered, use the **decision** column o individually accept/decline the wards. The amounts of the offers an be altered if available after hoosing to accept it (see Fall 022 Federal Work Study Offer).

Carefully read any generated rrors or alerts that may occur hen making the decisions. Once ecisions have been made for ach award, then select OK to ubmit decisions.

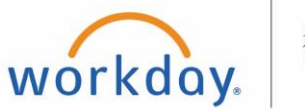

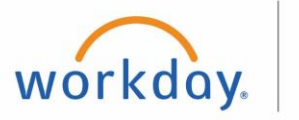

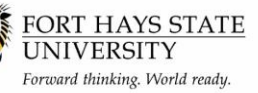

### **Viewing Financial Aid Packages**

- 1. From the financial aid dashboard, select view financial aid. The next window will ask for the Academic Unit and Award Year.
  - Academic Unity Fort Hays State University (this must be input FIRST)
  - Award Year The desired academic year (i.e. 2022-2023)

print college financing plan by utilizing the various options on the page.

2. After selecting OK, a screen will appear with various breakdowns of that year's financial aid packaging.

3. From here, the student can also view estimated costs, accept/decline awards, print award letter, and

01/08/2023

01/08/2023

01/08/2023

|                                                                     |                                                                                     |                                                                                                    |                                                                                                    | (∃ ⊽ ılı ı' Ⅲ <mark>⊞</mark>                                                                                                    |  |
|---------------------------------------------------------------------|-------------------------------------------------------------------------------------|----------------------------------------------------------------------------------------------------|----------------------------------------------------------------------------------------------------|----------------------------------------------------------------------------------------------------|--|
| Amount Offered                                                      | Amount Accepted                                                                     | Status                                                                                                    | Anticipated Disbursement Date                                                                                                    | Anticipated Disbursement Amount                                                                                                    |  |
| 1,000.00                                                            | 1,000.00                                                                            | Accepted                                                                                                    |                                                                                                    |                                                                                                    |  |
| 1,500.00                                                            | 1,500.00                                                                            | Accepted                                                                                                    | 11/14/2022                                                                                                    | 1.500.00                                                                                                    |  |
| 3,173.00                                                            | 3,173.00                                                                            | Accepted                                                                                                    | 11/14/2022                                                                                                    | 8,173.00                                                                                                    |  |
| 2,750.00                                                            | 2,750.00                                                                            | Accepted                                                                                                    |                                                                                                    |                                                                                                    |  |
| 1,782.00                                                            | 1,732.00                                                                            | Accepted                                                                                                    | 11/14/2022                                                                                                    | 1,732.00                                                                                                    |  |
| 753.00                                                              | 753.00                                                                              | Accepted                                                                                                    | 11/14/2022                                                                                                    | 753.00                                                                                                    |  |
|                                                                     |                                                                                     |                                                                                                    |                                                                                                    |                                                                                                    |  |
| 9pm 39mm 39mm 2012 (U) 11 / 2012-54) 11 / 2012 (2) Annota<br>19mm 3 |                                                                                     |                                                                                                    |                                                                                                    |                                                                                                    |  |
|                                                                     | Annexi Offend<br>1,000 80<br>1,100 80<br>1,170 80<br>1,770 80<br>1,772 80<br>732 80 | Annual Offwart         Annual Accepted           1.000 00         1.000 00           1.000 00         1.000 00           1.000 00         1.000 00           1.000 00         1.000 00           2.000 00         1.000 00           1.000 00         1.000 00           1.000 00         1.000 00           1.000 00         1.000 00           1.000 00         1.000 00           1.000 00         1.000 00           1.000 00         1.000 00           1.000 00         1.000 00           1.000 00         1.000 00           1.000 00         1.000 00           1.000 00         1.000 00           1.000 00         1.000 00           1.000 00         1.000 00           1.000 00         1.000 00           1.000 00         1.000 00           1.000 00         1.000 00           1.000 00         1.000 00           1.000 00         1.000 00           1.000 00         1.000 00           1.000 00         1.000 00           1.000 00         1.000 00           1.000 00         1.000 00           1.000 00         1.000 00           1.000 00 | Annuari Offmet         Annuari Annuari         Stanst           10000         Control         Annuari           10000         Control         Annuari           10000         Control         Annuari           10000         Control         Annuari           10100         Control         Annuari           10100         Control         Annuari           10100         Control         Annuari           10100         Control         Annuari           10100         Control         Annuari           10100         Control         Annuari           10100         Control         Annuari | Ansate Offent         Ansate Anterprint         Anterprint Discussment Das           1         100000         Ansate         100000           2         1000000         Ansate         1000000         100000           2         1000000         100000         1000000         1000000         1000000           2         100000000         1000000         10000000         100000000         10000000000         1000000000000000000         1000000000000000000000000000000000000 |  |

0.00 Offered

2.750.00 Accepte

0.00 Offered

0.00 Offered

1,500.00

3,172.00

1,732.00

752.00

#### View Financial Aid

#### Estimated Financial Aid

| Grants and Scholarships   | 10,345.00     |  |  |
|---------------------------|---------------|--|--|
| Loans                     | 4,969.00      |  |  |
| Employment                | 5,500.00      |  |  |
| Total Financial Aid       | 20,814.00     |  |  |
| Total Estimated Costs     | 11,384.00     |  |  |
| Out of Pocket Without Loa | ns (4,461.00) |  |  |
| Out of Pocket With Loans  | (9,430.00)    |  |  |
|                           |               |  |  |

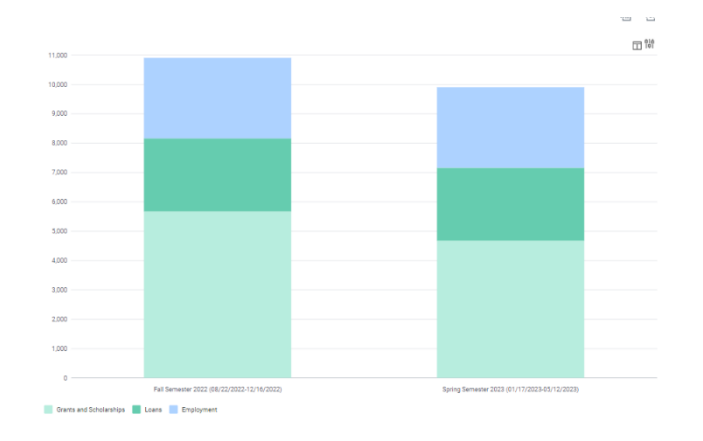

1,732.00

752.00